## ※國中學生端選填志願系統操作說明※

# 壹、登入系統

#### 一、登入網站

開啟並登入106學年度桃連區高級中等學校免試入學網站 (網址: <u>https://tyc.entry.edu.tw</u>) · 並點選『報名系統』。

| 106學名<br>高級中              | ⊧度桃連區<br>■等學校免試入學                |                                           |                      |
|---------------------------|----------------------------------|-------------------------------------------|----------------------|
| 最新消息 報名系統                 |                                  |                                           |                      |
| Home > 報名系統               |                                  |                                           |                      |
| 業会 Sign Up                |                                  |                                           |                      |
|                           |                                  |                                           |                      |
| 桃建區應屆國甲生                  | 國中學校管理系統                         | 招生學校管理系統                                  | 承辦學校管理系統             |
| 税建區非應屆國中及其他<br>已獲准變更就學區學生 | 基本資料維護、填韓系統、集體<br>報名系統、錄取及韓到名單下載 | 填轄系統、報名學生資料下載系<br>統、錄取學生填轄系統、韓到學<br>生填轄系統 | 其體報名、榜單公告、基本資料<br>維護 |

#### 再依學生的身分點選資格相符的登入。

| 106學年<br>高級中              | <sub>實桃連區</sub><br>等學校免試入學       |                                             |                      |
|---------------------------|----------------------------------|---------------------------------------------|----------------------|
| 最新消息 報名系統                 |                                  |                                             |                      |
| Home > 報名系統               |                                  |                                             |                      |
| 報名<br>系統<br>Sign Up       | _                                |                                             | 9                    |
| 桃連區庭屆國中生                  | 國中學校管理系統                         | 招生學校管理系統                                    | 正规学校管理系统             |
| 桃蓮區非應屆國中及其他<br>已獲准變更就學區學生 | 基本資料維護、項韓系統、集體<br>韓名系統、錄取及報到名單下載 | 填報系統、報名學生資料下載系統、錄取學生填報系統、錄取學生填報系統、<br>生填報系統 | 集體報名、榜單公告、基本資料<br>雄護 |

以應屆國中生為例,選擇就讀的學校後,輸入帳號密碼。

注意: 帳號為身分證字號·密碼<u>預設</u>為生日 6 碼·若出生年月日為 90 年 1 月 2 日,則密碼為 900102。

> 請注意! 第一次登入會要求更改密碼,請務必牢記密碼。 忘記密碼請詢問國中註冊組長或導師。

| 🕈 志願建      | 選填系統【應屆           | 國中生】      |
|------------|-------------------|-----------|
| 就學區        | 桃連區   ▼           | ]         |
| 就學國中       | 請選擇   ▼           | ]         |
| 帳號:        |                   | ]         |
| 密碼:        |                   |           |
| 驗證碼        |                   | 65025     |
|            | 登入                |           |
| *選填系統預設密碼》 | 急生日6碼,請於登入後立即改變密码 | 馬,確保資料安全。 |
| 繳交志願表:請依各  | 國中時程辦理。           |           |

## 二、個人基本資料

登入後,點選上方『個人基本資料』可查看學校上傳之資料有沒有誤,若有錯誤 請盡速聯絡學校。

| 招生學校資料 招生名額一覧表    | 志願選填  個人基本 | 資料 修改使用者密碼 超額比序                                         | 查詢服務 列印志願選集                     | 亥對表 登出   |             |      |     |   |
|-------------------|------------|---------------------------------------------------------|---------------------------------|----------|-------------|------|-----|---|
| 国人基本資料            |            |                                                         |                                 |          |             |      |     |   |
| 集報單位代碼            | 666666     | 身分證字號                                                   | Z123456783                      |          |             |      |     |   |
| 學生姓名              | 張OO        |                                                         | 斑級                              | 01       | 座號          | 04   | 性別  | 女 |
| 家長姓名              | 某家長        | 室内電話                                                    | 03222222                        |          |             | 行動電話 |     |   |
| 郵遞區號              | 201        | 通訊地址                                                    | 桃園市00區00路-                      | 段4號      |             |      |     |   |
| 出生年月日             |            | 民國 090年 01月 02日                                         | 墨業                              | 學校       | 666666-市立XX | 四中   |     |   |
| 學生身分              | 一般生        |                                                         |                                 |          |             |      |     |   |
| 特殊經濟狀況            | 一般生        |                                                         |                                 |          |             | 墨業年  | 105 |   |
| 【主涯發展規劃建議】        |            | 家長: ()高中 ()高联 ()<br>導師: ()高中 ()高联 ()<br>輔導歌師: ()高中 ()高明 | 综高 ☑王專<br>综高 □王專<br>载 □ 終高 □ 王專 |          |             |      |     |   |
| 【選性輔導】合計0分        |            | ■業資格:0就近入學:                                             | 0                               |          |             |      |     |   |
| 【冬元學習表現】合計 30.5 分 |            | 約衛學研:6.見總書祖:                                            | 10 昭弦奏祖:7 才該奏祖:                 | 15.建築能:6 |             |      |     |   |

# 貳、招生資料

## 一、招生學校資料

點選『招生學校資料』可以瀏覽各個招生學校基本連絡資料。

| 牛皮机                    | 連區高級中等                                 | 學校免                        | 試入學                                               |                                        |                                           |                             |
|------------------------|----------------------------------------|----------------------------|---------------------------------------------------|----------------------------------------|-------------------------------------------|-----------------------------|
| 招生學相列印志願               | 2資料 招生名<br>預選填核對表                      | 名額一覽詞<br>登出                | 表 志願選填 (                                          | 國人基本資料                                 | 修改使用者密碼                                   | 超額比序查詢服務                    |
| 招生                     | 學校基                                    | 本資                         | 料一覽表                                              | -                                      |                                           |                             |
| ALL<br>顯示第13<br>F百下百   | 至 77 項結果,共                             | ▼<br>77項                   |                                                   |                                        |                                           |                             |
|                        |                                        |                            |                                                   |                                        |                                           |                             |
| 代碼                     | 名稱                                     | 縣市                         | 地址                                                | 電話                                     | 網址                                        |                             |
| 代碼<br>013B03           | <b>名稱</b><br>市立泰山高中<br>進修學校            | <b>縣市</b><br>新北<br>市       | <b>地址</b><br>新北市泰山區辭修<br>路7號                      | <b>電話</b><br>02-22963625               | 網址<br>http://www.tssh.                    | ntpc.edu.tw                 |
| 代碼<br>013B03<br>030C02 | 名稱<br>市立泰山高中<br>造修學校<br>國立職渾高中<br>造修學校 | <b>縣市</b><br>新北<br>市<br>桃園 | <b>地址</b><br>新北市泰山區辭修<br>路7號<br>桃園市難渾區神難<br>路155號 | <b>電話</b><br>02-22963625<br>03-4789618 | 網址<br>http://www.tssh.<br>http://www.ymhs | ntpc.edu.tw<br>s.tyc.edu.tw |

## 二、招生名額

點選『招生名額一覽表』可以瀏覽各個招生學校的名額、特殊生名額。

| 年度桃                  | 連區高級中            | 等學校免試                    | 入學                         |                                      |       |        |           |           |
|----------------------|------------------|--------------------------|----------------------------|--------------------------------------|-------|--------|-----------|-----------|
| 招生學相列印志願             | 交資料 招望<br>順選填核對表 | 生名額一覽表<br>登出             | 志願選填                       | 個人基本資料                               | 4 修改使 | 用者密碼   | 超額比序查     | 詢服務       |
| 免試<br>1.實際招<br>2.優先免 |                  | 四生名客<br>員會公告為準<br>各額分配,以 | 質——覽<br>。<br>委員會公告的<br>ALL | 表<br><sup>为容為準。</sup>                |       | ALL    |           |           |
| 學校關鍵的                | z :              |                          |                            |                                      |       |        |           |           |
| 顯示第一                 | 1 至 100 項結       | 栗,共 312 項                |                            |                                      | 首頁上   | 頁 1 2  | 34 5      | 夏尾夏       |
| 代碼                   | 名稱               | ◆ 科組<br>代碼               | 科組名稱                       | ◆ <sup>性</sup> 生 ◆<br>別 <sup>◆</sup> | 部別    | 名額(全區) | 原住生名<br>嶺 | 身障生名<br>額 |
| 012802               | 新北市立泰田           | 11 306                   | 雪子科                        | 不                                    | 進修學   | 1      | 0         | 0         |
| 013803               | 高級中學附續進修學校       | 上 000<br>段               | -23.47                     | 限                                    | 校     |        |           | 0         |

※上圖中藍色虛線框內可依照需求篩選學校。

※使用關鍵字搜尋,可以更快找到想要的學校。

| 免試                | 免試入學招生名額一覽表                                       |            |          |    |     |        |       |         |  |  |  |
|-------------------|---------------------------------------------------|------------|----------|----|-----|--------|-------|---------|--|--|--|
| 1. 實際招<br>2. 優先免討 | 1. 實際招生名額以委員會公告為準。<br>2. 優先免試入學招生名額分配,以委員會公告內容為準。 |            |          |    |     |        |       |         |  |  |  |
| 桃連                |                                                   | •          | 公立高中職    | T  | ALL |        | T     |         |  |  |  |
| 學校關鍵字             | z :                                               |            |          |    |     |        |       |         |  |  |  |
| 顯示第 1             | 至 16 項結果,共 1                                      | 6項(從31     | 2 項結果過濾) |    |     |        | 首頁 上頁 | 1 下頁 尾頁 |  |  |  |
| 代碼                | 名稱                                                | 科組<br>代碼 🝦 | 科組名稱     | 性別 | 部別  | 名額(全區) | 原住生名額 | 身障生名額   |  |  |  |
| 030402            | 國立龍潭高中                                            | 101        | 普通科      | 不限 | 日間部 | 157    | 2     | 2       |  |  |  |
| 030402            | 國立龍潭高中                                            | 202        | 園藝科      | 不限 | 日間部 | 30     | 1     | 1       |  |  |  |
| 030402            | 國立龍潭高中                                            | 206        | 食品加工科    | 不限 | 日間部 | 36     | 1     | 1       |  |  |  |
| 030402            | 國立龍潭高中                                            | 216        | 造園科      | 不限 | 日間部 | 36     | 1     | 1       |  |  |  |
| 030402            | 國立龍潭高中                                            | 217        | 畜產保健科    | 不限 | 日間部 | 36     | 1     | 1       |  |  |  |
| 030402            | 國立龍潭高中                                            | 301        | 機械科      | 不限 | 日間部 | 34     | 1     | 1       |  |  |  |
| 030402            | 國立龍潭高中                                            | 306        | 電子科      | 不限 | 日間部 | 36     | 1     | 1       |  |  |  |

# **參、志願選填**

#### 一、志願學校新增

點選『志願選填』可以開始加入志願學校。先選擇學校類型,再選擇學校,最後 選擇科系。

| 招生學校資料                                                                                                    | 招生                                                                                                    | 名額一覽表 | 志願選填  | 個人基本資料     | 修改使用者                                | 密碼 走                                                     | 習額比序查讀     | 向服務 列印志願 | 重選填核對表 |
|----------------------------------------------------------------------------------------------------|----------------------------------------------------------------------------------------------------|-------|-------|------------|--------------------------------------|----------------------------------------------------------|------------|----------|--------|
| 登出                                                                                                    |                                                                                                    |       |       |            |                                      |                                                          |            |          |        |
|                                                                                                    |                                                                                                    |       |       |            |                                      |                                                          |            |          |        |
| 志願選                                                                                                    | 疽                                                                                                    |       |       |            |                                      |                                                          |            |          |        |
|                                                                                                    | and the second second se |       |       |            |                                      |                                                          |            |          |        |
| 0.47                                                                                                    | X                                                                                                    |       |       |            |                                      |                                                          |            |          |        |
|                                                                                                    |                                                                                                    |       |       |            |                                      |                                                          |            |          |        |
| 請選擇 •                                                                                                    | 讀選擇                                                                                                    |       | ▼請選擇  |            | ▼ 加入                                 | 全刪除                                                      | 1          |          |        |
| 請選擇 ▼                                                                                                    | 讀選擇                                                                                                    |       | ▼ 請選擇 |            | ▼加入                                  | 全刪除                                                      |            |          |        |
| 請選择 ▼<br>請選择<br>部分五專                                                                                                    | · · · · · · · · · · · · · · · · · · ·                                                                                                    |       | ▼請選擇  |            | 人ut 「                                | 全刪除<br><b>生涯規</b>                                        | 主國領        |          |        |
| 請選择 ▼<br>請選择<br>部分五專<br>公立高中                                                                                                    | 讀選擇<br>志願<br>序分                                                                                                    | 學群    | ▼ 讀選擇 | <b>太顕校</b> | <ul> <li>▼ 加入</li> <li>利組</li> </ul> | 全<br>刪除<br><b>生涯規</b><br><b>勤意見</b>                      | 志願總        | 移動科組序    | 刪除     |
| 請選擇 ▼                                                                                                    | 請選擇<br>志願<br>序分<br>數                                                                                                    | 學群    | ▼ 請選擇 | 坛顕校        | <ul> <li>▼ 加入</li> <li>利組</li> </ul> | 全<br>刪除                                                  | 志 願總<br>積分 | 移動科組序    | 刪除     |
| 請遐擇 ▼<br>請選擇<br>部分五高市中<br>公公公立<br>選修                                                                                                    | 請選擇<br>志願<br>序分<br>數                                                                                                    | 學群    | ▼請選擇  | 志願校        | <ul> <li>▼ 加入</li> <li>利組</li> </ul> | 全<br>刪除                                                  | 志 願總<br>積分 | 移動科組序    | 刪除     |
| 請選擇 ▼<br>請 <mark>選擇</mark><br>第<br>3<br>3<br>3<br>3<br>3<br>3<br>3<br>3<br>3<br>4<br>3<br>3<br>3<br>4<br>3<br>4<br>5<br>5<br>4<br>5<br>4<br>5<br>4<br>5<br>4<br>5<br>4<br>5<br>4<br>5<br>4<br>5<br>4<br>5<br>4<br>5<br>4<br>5<br>4<br>5<br>4<br>5<br>4<br>5<br>4<br>5<br>4<br>5<br>4<br>5<br>4<br>5<br>4<br>5<br>4<br>5<br>4<br>5<br>5<br>5<br>4<br>5<br>5<br>5<br>4<br>5<br>5<br>5<br>5<br>5<br>5<br>5<br>5<br>5<br>5<br>5<br>5<br>5 | 誇選擇<br>志願<br>序分<br>數                                                                                                    | 學群    | ▼請選擇  | 与颞校        | <ul> <li>▼ 加入</li> <li>利組</li> </ul> | <ul> <li>全刪除</li> <li>生涯規<br/>勤意見</li> <li>分數</li> </ul> | 志 願總<br>積分 | 移動科組序    | 刪除     |

選擇完學校及科系後,按下加入即可將學校加入志願清單中。系統會將最先加入 的學校排再志願序第一,下次加入的排第二,依此類推。可將優先學校先加入或 者加入完畢後再調整順序。

#### 二、志願排序

若新增完畢後想要調整順序,可以使用上圖中的箭頭來移動順序。 若想要將某所學校從目前順位跳至指定順位,只需要方框內輸入志願序,按下 「GO」系統將會把那所學校移動至指定志願序。

| 志                 | 願選              | 填       |                     |        |      |          |      |         |     |
|-------------------|-----------------|---------|---------------------|--------|------|----------|------|---------|-----|
| <b>變更</b> 完<br>請選 | 2成,志願E<br>]擇  ▼ | 2.成功储存  | <del>]</del> .<br>₽ | ▼請選擇   | ▼ 加入 | 全刪除      |      | 移動醫校    | 士皕它 |
| 分發                | 志頤              | 志願      |                     |        |      | 生涯<br>規劃 | 志 頭線 | 小子们人    |     |
| 編號                | 序               | 序分<br>數 | 學群                  | 志願校    | 科組   | 意見<br>分數 | 積分   | 移動科組所翻除 |     |
| 1                 | 1               | 15      | 學術群                 | 國立武陵高中 | 普通科  | 0        | 47.5 | GO      |     |
| 2                 | 2               | 15      | 學術群                 | 國立楊梅高中 | 綜合高中 | 2        | 49.5 | GO      |     |
| 3                 | 3               | 15      | 學術群                 | 國立桃園高中 | 普通科  | 0        | 47.5 |         |     |

#### ※範例

如下圖,欲將志願續第一的高中一至第三序位,再方框中輸入「3」再按下 「GO」。系統將會把第二、第三序位的學校往上移動,而原本第一序位的學校 就變成指定的序位了。

| 請選   | 擇 ▼     | 請選擇                  | <b>F</b> | ▼請選擇   | <b>、</b> 加太 | 全刪除                  |            |       |    |
|------|---------|----------------------|----------|--------|-------------|----------------------|------------|-------|----|
| 分發編號 | 志願<br>序 | 志願<br>序分<br><b>數</b> | 學群       | 志願校    | 科組          | 生涯<br>規劃<br>覚見<br>分數 | 志 願總<br>積分 | 移動科組序 | 刪除 |
| 1    | 1       | 15                   | 學術群      | 國立武陵高中 | 普通科         | 0                    | 47.5       |       |    |
| 2    | 2       | 15                   | 學術群      | 國立楊梅高中 | 綜合高中        | 2                    | 49.5       | GO    |    |
| 3    | 3       | 15                   | 學術群      | 國立姚園高中 | 普通科         | 0                    | 47.5       | GO    |    |

| <mark>變更</mark> 完<br>請選 | 名成,志願E<br>2擇  ▼ | 已成功儲存<br>請選指         | 7:<br>E | ▼請選擇   | ×ut ▼ | 全刪除                  |            |       |    |
|-------------------------|-----------------|----------------------|---------|--------|-------|----------------------|------------|-------|----|
| 分發編號                    | 志願<br>序         | 志願<br>序分<br><b>數</b> | 學群      | 志願校    | 科組    | 生涯<br>規劃<br>意見<br>分數 | 志 願總<br>積分 | 移動科組序 | 刪除 |
| 1                       | 1               | 15                   | 學術群     | 國立楊梅高中 | 綜合高中  | 2                    | 49.5       | GO    |    |
| 2                       | 2               | 15                   | 學術群     | 國立桃園高中 | 普通科   | 0                    | 47.5       | GO    |    |
| 3                       | 3               | 15                   | 學術群     | 國立武陵高中 | 普通科   | 0                    | 47.5       | GO    |    |

-

排序完畢後請記得務必仔細確認排序是否正確。